## Deleting your browser cache

From time to time you may need to delete your browser cache and to close and re-open your browser. Below are the instructions for deleting your cache in Chrome, Internet Explorer and Firefox.

Chrome

| 🔂 🖸 😵 🚍           |
|-------------------|
| C Other bookmarks |
| Gmail Images      |
|                   |

Click the icon in the top right-hand corner.  $^{/}$ 

|                                                                    |       |                                                                |              |             | 5         |        | 8       | Ξ   |
|--------------------------------------------------------------------|-------|----------------------------------------------------------------|--------------|-------------|-----------|--------|---------|-----|
| 🖸 Fluid User Interface D 🛛 🖪 UOM_Instances 🛛 🖸 pt855tsec-b1215.pdf |       |                                                                | New tab      |             |           | Ctrl+1 | Т       |     |
|                                                                    |       |                                                                |              | New window  | /         |        | Ctrl+N  | N   |
|                                                                    |       |                                                                |              | New incogni | to window | Ctrl+  | Shift+N | N   |
|                                                                    |       | History                                                        | Ctrl+H       | History     |           |        |         | •   |
|                                                                    |       | Recently closed                                                |              | Downloads   |           |        | Ctrl+   | J   |
|                                                                    | 0     | History                                                        | Ctrl+Shift+T | Bookmarks   |           |        |         | •   |
|                                                                    | ß     | About                                                          |              | Zoom        | - 100     | % +    | 5       | 2   |
|                                                                    | ß     | Query                                                          |              |             |           |        |         | _   |
|                                                                    | ß     | Online Admission Application                                   |              | Print       |           |        | Ctrl+   | P   |
|                                                                    | BBC   | Where should we look for alien life? - BBC News                |              | Cast        |           |        | ~       | -   |
|                                                                    | ß     | http://172.16.2.150:8080/psp/cscfg/?cmd=login is not available |              | Find        |           |        | Ctrl+I  | F   |
|                                                                    | ß     | External Welcome Page                                          |              | More tools  |           |        |         | · · |
|                                                                    | G     | Connect to Wi-Fi                                               |              | Edit        | Cut       | Сору   | Pas     | ste |
|                                                                    |       | No tabs from other devices                                     |              | Settings    |           |        |         |     |
|                                                                    | _     |                                                                |              | Help        |           |        |         | •   |
|                                                                    |       |                                                                |              | Exit        |           | Ctrl+  | Shift+C | Q   |
| Welc                                                               | ome t | to Google C                                                    |              |             |           |        |         |     |

Next select History then History again.

| Chrome     | History Search history                                                    |
|------------|---------------------------------------------------------------------------|
| History    | Clear browsing data Remove selected items                                 |
| Extensions |                                                                           |
| Settings   | Today - Thursday, August 25, 2016                                         |
|            | □ 1:17 PM PeopleSoft session expired 172.16.2.150 •                       |
| About      | □ 11:55 AM Timeout Warning. Click OK to not end the session. 172.16.2.150 |
|            | □ 11:37 AM Duery 172.16.2.150 -                                           |

## Now click on the **Clear browsing data** button.

| Clear browsing data                                                                   | × |
|---------------------------------------------------------------------------------------|---|
| Psst! Incognito mode (Ctrl+Shift+N) may come in handy next time.                      |   |
| Obliterate the following items from: the beginning of time 🔻                          |   |
| Browsing history – 56 items                                                           |   |
| Download history                                                                      |   |
| Cookies and other site and plugin data                                                |   |
| Cached images and files – 19.8 MB                                                     |   |
| Passwords                                                                             |   |
| Autofill form data                                                                    |   |
| Hosted app data                                                                       |   |
| Content licenses                                                                      |   |
| Clear browsing data Cancel                                                            |   |
| Some settings that may reflect browsing habits will not be cleared. <u>Learn more</u> |   |

Select the **beginning of time** and click on **Clear browsing data**.

Now please close and reopen your browser.

Internet Explorer

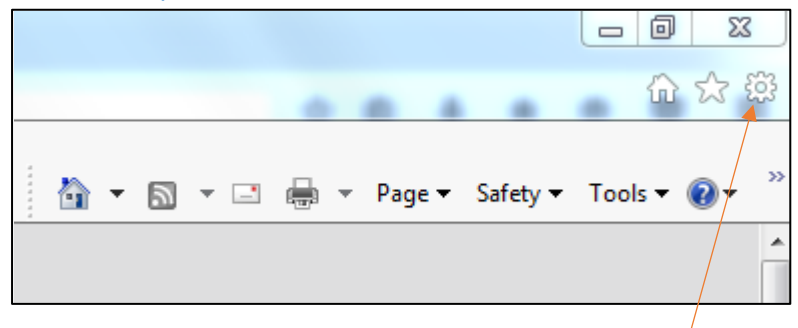

Click on the cog-wheel icon in the top right-hand corner.

| Internet Opt                                    | ions                                                                                    | ş        | 23       |  |
|-------------------------------------------------|-----------------------------------------------------------------------------------------|----------|----------|--|
| General                                         | Security Privacy Content Connections Programs                                           | Adva     | anced    |  |
| Home page                                       | je                                                                                      |          | _        |  |
|                                                 | To create home page tabs, type each address on its o                                    | wn lin   | e.       |  |
|                                                 | http://www.bing.com/                                                                    |          | *        |  |
|                                                 |                                                                                         |          | Ŧ        |  |
|                                                 | Use current Use default Use ne                                                          | ew tał   | <b>,</b> |  |
| Startup                                         |                                                                                         |          | -        |  |
| 🔘 Sta                                           | rt with tabs from the last session                                                      |          |          |  |
| Sta                                             | rt with home page                                                                       |          |          |  |
| Tabs —                                          |                                                                                         |          | <u> </u> |  |
| Change how webpages are displayed in tabs. Tabs |                                                                                         |          |          |  |
| Browsing                                        | Browsing history                                                                        |          |          |  |
| Delete<br>form in                               | Delete temporary files, history, cookies, saved passwords, and web<br>form information. |          |          |  |
| 📝 Del                                           | ete browsing history on exit                                                            |          |          |  |
|                                                 | Delete Sett                                                                             | tings    |          |  |
| Appeara                                         | nce                                                                                     |          | _        |  |
| Co                                              | fors Languages Fonts Acces                                                              | ssibilit | y        |  |
|                                                 |                                                                                         |          |          |  |
|                                                 | OK Cancel                                                                               | Ap       | ply      |  |
|                                                 |                                                                                         |          |          |  |

Now click on the **Delete** button.

| Delete Browsing History                                                                                                    |
|----------------------------------------------------------------------------------------------------|
| Preserve Favorites website data<br>Keep cookies and temporary Internet files that enable your favorite<br>websites to retain preferences and display faster.                                                                                                    |
| Temporary Internet files and website files<br>Copies of webpages, images, and media that are saved for faster<br>viewing.                                                                                                    |
| Cookies and website data<br>Files or databases stored on your computer by websites to save<br>preferences or improve website performance.                                                                                                    |
| History<br>List of websites you have visited.                                                                                                    |
| Download History<br>List of files you have downloaded.                                                                                                    |
| Form data<br>Saved information that you have typed into forms.                                                                                                    |
| Passwords<br>Saved passwords that are automatically filled in when you sign in<br>to a website you've previously visited.                                                                                                    |
| Tracking Protection, ActiveX Filtering and Do Not Track<br>A list of websites excluded from filtering, data used by Tracking<br>Protection to detect where sites might automatically be sharing details<br>about your visit, and exceptions to Do Not Track requests. |
| About deleting browsing history Delete Cancel                                                                                                    |

Next select what to delete. As a minimum check the items shown above. Then click the **Delete** button.

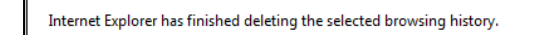

Next this message should be displayed at the bottom of your screen and you will have returned to the page below.

×

| Internet Options                                                                        | 8 23       |  |  |
|-----------------------------------------------------------------------------------------|------------|--|--|
| General Security Privacy Content Connections Programs                                   | Advanced   |  |  |
| Home page                                                                               |            |  |  |
| To create home page tabs, type each address on its                                      | own line.  |  |  |
| http://www.bing.com/                                                                    | ~          |  |  |
|                                                                                         | Ŧ          |  |  |
| Use current Use default Use r                                                           | new tab    |  |  |
| Startup                                                                                 |            |  |  |
| Start with tabs from the last session                                                   |            |  |  |
| Start with home page                                                                    |            |  |  |
| Tabs                                                                                    |            |  |  |
| Change how webpages are displayed in tabs. Tabs                                         |            |  |  |
| Browsing history                                                                        |            |  |  |
| Delete temporary files, history, cookies, saved passwords, and web<br>form information. |            |  |  |
| Delete browsing history on exit                                                         |            |  |  |
| Delete Se                                                                               | ttings     |  |  |
| Appearance                                                                              |            |  |  |
| Colors Languages Fonts Acce                                                             | essibility |  |  |
| OK Cancel                                                                               | Apply      |  |  |

Now just click the  $\mathbf{OK}$  button and please then close and re-open your browser.

**Firefox** 

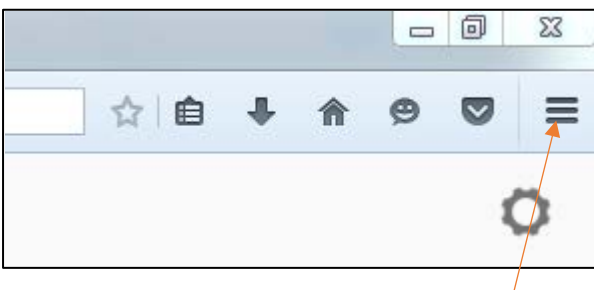

Click the icon in the top right-hand corner.

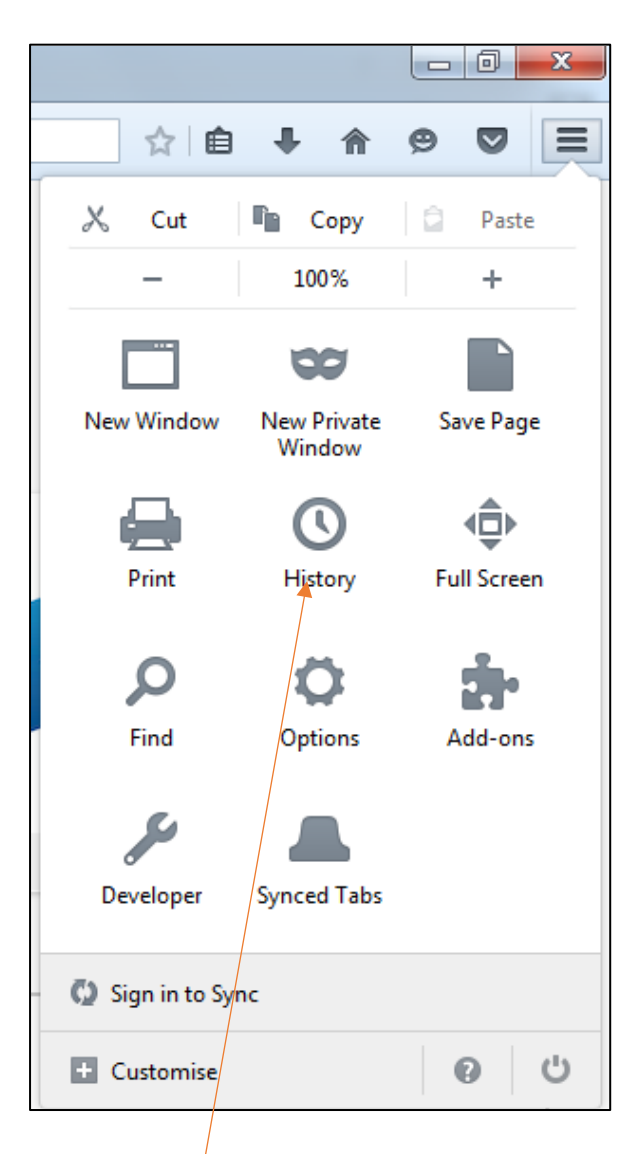

Select the **History** icon.

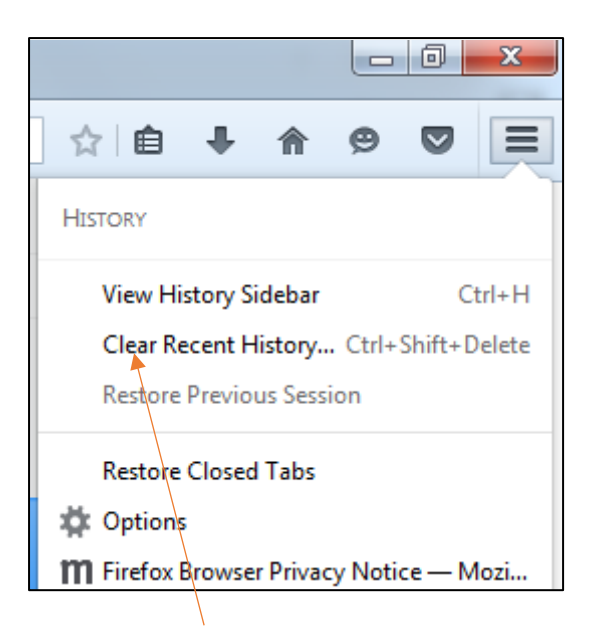

Select the Clear Recent History menu item.

| Clear Recent History |           | x                |
|----------------------|-----------|------------------|
| Time range to clear: | Last Hour | •                |
| ✓ Details            | Ţ         |                  |
|                      |           | Clear Now Cancel |
|                      |           |                  |

Click the drop-down in **Time range to clear**.

| Clear All History    |                                                         |  |  |
|----------------------|---------------------------------------------------------|--|--|
| Time range to clear: | Everything •                                            |  |  |
| All sel              | ected items will be cleared.<br>ction cannot be undone. |  |  |
| Details              |                                                         |  |  |
| 👿 Browsing & Down    | lload History                                           |  |  |
| 🔽 🔽 Form & Search Hi | Form & Search History                                   |  |  |
| Cookies              |                                                         |  |  |
| Cache                |                                                         |  |  |
| Active Logins        |                                                         |  |  |
| 📄 Offline Web Site D | Data                                                    |  |  |
| Site Preferences     |                                                         |  |  |
|                      | Clear Now Cancel                                        |  |  |

Select **Everything** for **Time range to clear**. The **Details** section will open automatically. Ensure you make the selections shown above as a minimum. These are the defaults in any case.

Then click the **Clear Now** button.

Next please close and re-open your browser.